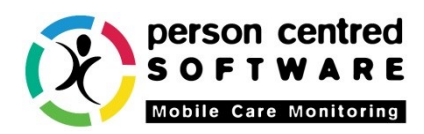

## Crib sheet for complex actions on the Care App

Please use this crib sheet to familiarise yourself with complex actions on the Care App and the instances in which they should be used.

| Action icon         | Important notes                                                                                                    |
|---------------------|----------------------------------------------------------------------------------------------------|
| Personal Care ADL   |                                                                                                    |
| Wash<br>Wash        | Don't use wash action if service user has<br>shower or bath/bed bath as the hygiene<br>chart won't be correct.<br>When evidencing on the Care App use the<br>green rotary button on the<br>Wash/Shower/Bath action to swap between<br>these 3 actions and record care accurately. |
| Dressed             | Use dressed action for dressing/undressing<br>and change text to specify which it is.<br>Instructions for scheduling dressed action as<br>'Undressed' on Plan Care Day in the guide.                                                                                              |
| Bath                | Bath action gives the option for full bath,<br>body bath and bed bath in the slider<br>buttons.                                                                                                    |
| Bath<br>temperature | To make sure you don't scald your service<br>users!                                                                                                    |
| Catheter<br>care    | Catheter care action is in the Personal Care<br>ADL because it is usually done when bathing<br>or showering a service user.                                                                                                    |
| Other               | Other action used when a care note doesn't<br>suit any of the available actions. Use the<br>specific actions at all other times so that<br>charts and reports are accurate.                                                                                                    |

| Personal Safety and Environme   | Personal Safety and Environment ADL                                                                                                    |  |
|---------------------------------|----------------------------------------------------------------------------------------------------|--|
| Check OK                        | Check OK action for service users who need<br>checked regularly or wellbeing visits once a<br>shift.                                                                                                    |  |
| Check mattress Check chair      | For evidencing that specialist mattresses and chairs are correct and operating.                                                                                                    |  |
| Pendant<br>alarm                | Pendant alarm action for checking the service user's call bell/pendant alarm is on them and is operating.                                                                                                    |  |
| Nutrition Eating and Drinking A | ADL                                                                                                    |  |
| Thick drink                     | For drinks that have thickening powder added.                                                                                                    |  |
| Ensure                          | High calorie drink prescribed by doctor.<br>Another brand is 'Complan'.                                                                                                    |  |
| Fluid watch                     | If service user needs to be on fluid watch<br>use this action as it will turn on the fluid<br>dashboard titles for service user and can be<br>used as generic drink action. Also schedule<br>this action in Plan Care Day as a 'Watch for'. |  |
| Nutrition<br>Watch              | If service user needs to be on nutrition<br>watch schedule this action in Plan Care Day<br>as a 'Watch for'.                                                                                                    |  |

| Weigh                    | Use 'change' button within the care note to add the service user's weight in kilograms.                                                                                     |
|--------------------------|----------------------------------------------------------------------------------------------------|
| Other                    | Other action used when a care note doesn't<br>suit any of the available actions. Use the<br>specific actions at all other times so that<br>charts and reports are accurate. |
| Activities ADL           |                                                                                                    |
| Magical                  | For when something magical happens for the service user. Not a visiting magician!                                                                                           |
| Other                    | Other action used when a care note doesn't<br>suit any of the available actions. Use the<br>specific actions at all other times so that<br>charts and reports are accurate. |
| <b>Communication ADL</b> |                                                                                                    |
| Bell                     | To evidence when a service user rings the nurse call alarm.                                                                                                    |
| Mentoring                | Use when providing help/advice to service<br>user or when service user is mentoring staff<br>in a particular area where they are skilled<br>e.g. gardening.                 |
| Other                    | Other action used when a care note doesn't<br>suit any of the available actions. Use the<br>specific actions at all other times so that<br>charts and reports are accurate. |

| Toileting ADL     |                                                                                                    |
|-------------------|----------------------------------------------------------------------------------------------------|
| Toilet help       | Toilet help is a generic action mostly used<br>for scheduling on Plan Care Day. When<br>recording this action use the green rotary<br>button to select a more specific Toileting<br>ADL action. |
| Bowels            | If service user needs to have their bowel<br>movements monitored schedule this action<br>in Plan Care Day as a 'Watch for'.                                                                     |
| elt<br>Other      | Other action used when a care note doesn't<br>suit any of the available actions. Use the<br>specific actions at all other times so that<br>charts and reports are accurate.                     |
| Mobility ADL      |                                                                                                    |
| Hoist 2<br>people | All hoist 2 people must be evidenced by the 2 staff who performed the hoist, within 30 minutes of each other or else an alert will show up.                                                     |
| Standing          | For when a standing hoist is used or any hoist that only requires one person.                                                                                                    |
| Moved             | Evidence using moved action for all transfers<br>with assistance even if it's just escorting.                                                                                                   |
| Turn              | Turn action goes on the turning chart. It is<br>good to schedule service users' turns on<br>Plan Care Day.                                                                                      |
| Fall              | Falls action goes on the falls report. Don't<br>forget to mark whether the fall was an<br>accident or an incident.                                                                              |

| Other                                                                       | Other action used when a care note doesn't<br>suit any of the available actions. Use the<br>specific actions at all other times so that<br>charts and reports are accurate. |
|-----------------------------------------------------------------------------|----------------------------------------------------------------------------------------------------|
| Medical ADL                                                                 |                                                                                                    |
| Specialist                                                                  | Specialist action for any medical<br>professional who is not Doc or nurse e.g.<br>speech therapist, osteopath, podiatrist,<br>tissue viability, paramedic etc.              |
| Doctor Gall doctor                                                          | Doctor action is for when there is a doctor<br>present. Call doctor is for when a doctor is<br>called or a telephone consultation about a<br>service user.                  |
| Ambulance                                                                   | Used when ambulance is called and for any<br>information from the paramedics. Make<br>certain you add important care notes to<br>shift handover.                            |
| Skin<br>integrity                                                           | Skin integrity action has slider buttons for<br>fissure, bruise, sore, redness, broken skin<br>and healthy skin                                                             |
| Pulse Blood sugar Insulin                                                   | Click the 'Change' button in care note to add<br>measurement.                                                                                                    |
| Temperature Blood pressure Blood 02   V V V   INR V   Blood INR Respiration |                                                                                                    |

| Hospital              | Used when service user is taken to hospital<br>or has an appointment at the hospital.<br>Other action used when a care note doesn't                                                                                            |
|-----------------------|----------------------------------------------------------------------------------------------------|
| Other                 | suit any of the available actions. Use the specific actions at all other times so that charts and reports are accurate.                                                                                                    |
| Emotional Support ADL |                                                                                                    |
| Other                 | If the service user requires emotional<br>support monitoring schedule this action in<br>Plan Care Day as a 'Watch for'.                                                                                                    |
| Sleeping ADL          |                                                                                                    |
|                       | Check sleep action for service users who<br>need checked during the night. If you are<br>using the QR code scanner for a service<br>user's night checks then you do not need to<br>also schedule this action in Plan Care Day. |
| Gheck pad             | For checking service users' pads during the night.                                                                                                    |
| Other                 | Other action used when a care note doesn't<br>suit any of the available actions. Use the<br>specific actions at all other times so that<br>charts and reports are accurate.                                                    |
| Processes ADL         |                                                                                                    |
| Handover              | For any information that staff want to<br>communicate to shift handover that isn't on<br>a care note flagged up for handover.                                                                                                  |

| Personal<br>money                  | Used for service users who are given their own money by staff.                                                                                                    |
|------------------------------------|----------------------------------------------------------------------------------------------------|
| Suspended                          | Suspended action is used when a service<br>user goes to hospital or on holiday. This will<br>stop them from showing up on the device<br>while they are away.                              |
| Record                             | To record service users' height. Click the<br>change button to add the measurement in<br>centimetres. Once a height has been<br>entered the weight chart is replaced with a<br>BMI chart. |
| Complaint                          | For any complaints from service users or their families.                                                                                                    |
| Action icons only on Plan Care Day |                                                                                                    |
| Visit                              | The visit action on Plan Care Day allows you<br>to set a total duration for several actions<br>that have been planned at the same time.<br>See the Plan Care Day guide for more info.     |